### Zoomのアカウント作成とダウンロード方法

オンライン無料会議システム「Zoom」について

Zoomでの会議に参加するにあたり、アカウントの作成は必須ではござい ませんが、初めてZoomをご利用される場合は、事前に、

・アカンウントの作成

・ダウンロード

をおすすめいたします。(アカウントの作成は無料です)

下記にZoomのアカウント作成とダウンロードについてご案内いたします。 Zoomは、パソコン、スマートフォン(タブレット)のどちらからでもご 利用いただけます。

## 1. パソコンでの **Zoom** 設定方法

① Zoomのサイトを開きます(https://zoom.us/jp-jp/meetings.html)

② 下記のような画面が表示されますので、登録されるメールアドレスを入力し、 「サインアップは無料です」をクリックします。

| zoom                                   | ソリューション・ プランと価格設定 | セールスへのお問い合わせ         | ミーティングに参加する | ミーティングを開催する 🗸 | <del>ป</del> ังสว | ンアップは無料です |
|----------------------------------------|-------------------|----------------------|-------------|---------------|-------------------|-----------|
|                                        | この危機的状況を乗り越えるため   | め、ユーザーを支援するリソ        | /ースを開発しました。 | 詳細はこちらをクリッ    | クしてください。          | ×         |
| Zoom<br>ト<br><sup>リアルタイム</sup><br>オ会議。 | <b>ミーティン</b>      | グとチャッ<br>(共有が可能な企業のに |             |               |                   |           |
|                                        | デドレス サ            | インアップは無料です           |             |               |                   |           |
| (▷) ビデオを見る                             | 3                 | ሮ                    |             |               |                   |           |

次に、下記のような画面が表示されます。
 「確認(またはサインアップ)」をクリックします。

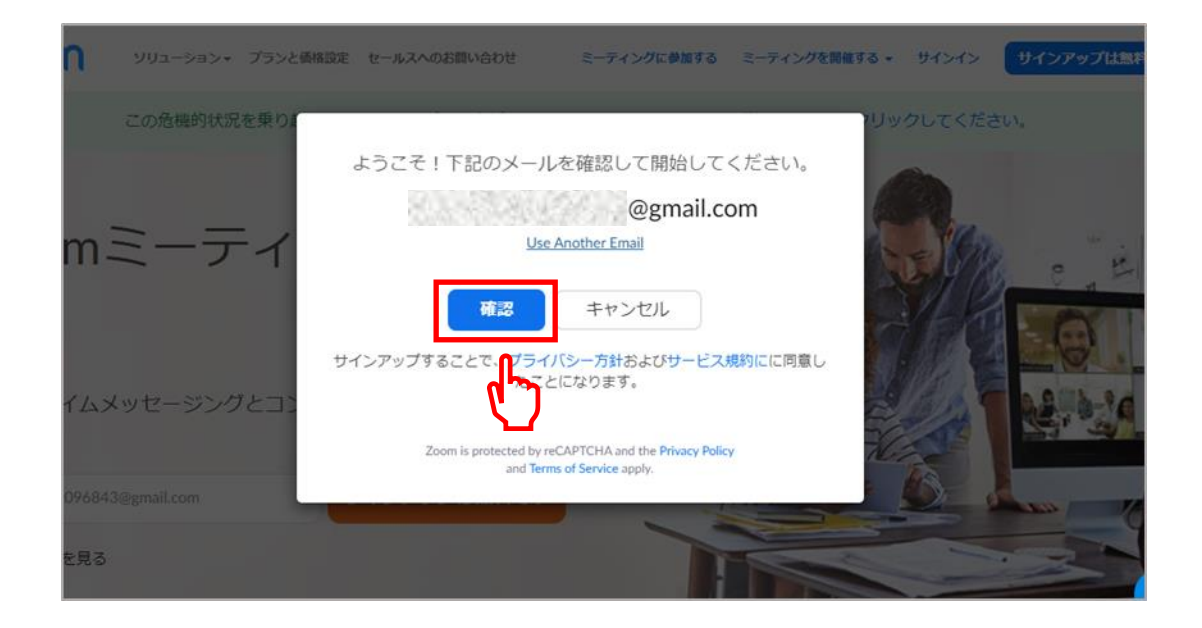

④ 登録したメールアドレスに、確認メールが送信されます。
 メールに記載の画面「アクティブなアカウント」をクリックします。

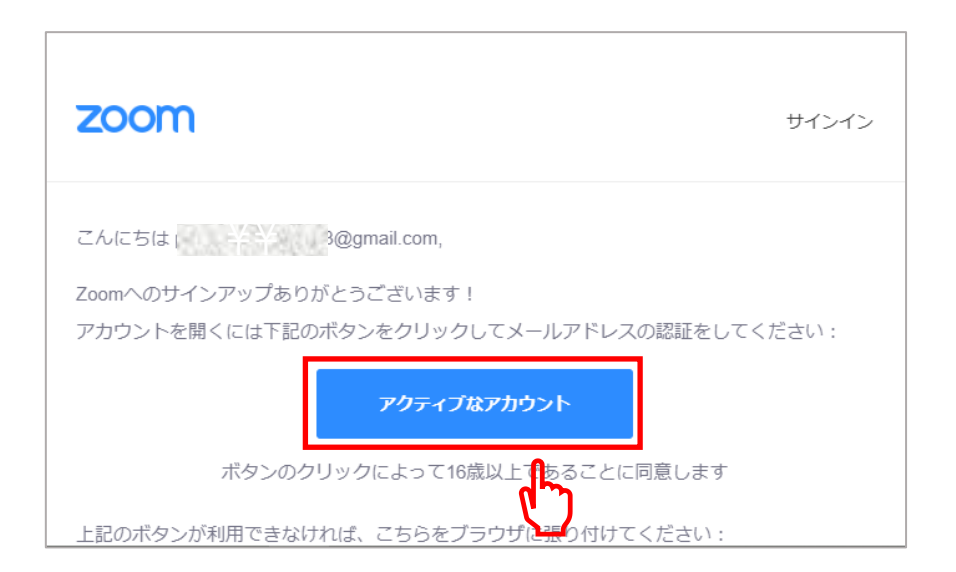

© Copyright 2020 abundance.inc All rights reserved.

# 次に、下記のような画面が表示されます。 お名前、パスワードを入力し、「続ける」をクリックします。

| zoom | ソリューション 🕶 | プランと価格 | 営業担当へのお問い合わせ | ミーティングに参加する    | ミーティングを開催する ▼ サインイン                                      | サインアップは無料です         |
|------|-----------|--------|--------------|----------------|----------------------------------------------------------|---------------------|
| -    |           |        |              | Zoo            | mへようこそ                                                   |                     |
|      |           | 1      | -            | こんにちは<br>けるにはB | t、pomnalmint096843@gmail.com.。 アカ<br>名を入力してバスワードを作成してくださ | ウントが作成されました。続<br>い。 |
|      |           |        |              | 名              |                                                          |                     |
|      | ••        | 5      |              | 姓              |                                                          |                     |
|      |           | 6      |              | 1725           | 2-14                                                     |                     |
|      |           |        |              | 125            | リードを確認する                                                 |                     |
|      |           |        |              | サインアッたことにな     | ップすることで、プライバシー方針および5<br>いります。                            | サービス規約にに同意し         |
|      |           |        |              |                | 続ける                                                      | 0                   |
|      |           |        |              |                | ولس                                                      |                     |

⑥ 続いて、下記のような画面(仲間を増やしましょう)が表示された場合は、 右下の「手順をスキップ」をクリックしてください。

|                  | 仲間を増やしましょう。<br>(中間を招待して無料のZoomアカウントを作成しましょう! なぜ招待するのですか?                                                                                                    |
|------------------|----------------------------------------------------------------------------------------------------|
| Diaman Barray Of | name@domain.com                                                                                                    |
|                  | name@domain.com                                                                                                    |
|                  | name@domain.com                                                                                                    |
|                  | 別のメールを追加                                                                                                    |
|                  | 私は山水ットではあり     ません     ホンチャントのはあり     ホンチャントのはあり     ホンチャント     ホンチャント     ホン     ホン     ホー     ホー     ホー     ホー     ホー     ホー     ホー     ホー     ホー     ホー     ホー     ホー     ホー     ホー     ホー     ホー     ホー     ホー     ホー     ホー     ホー     ホー     ホー     ホー     ホー     ホー     ホー     ホー     ホー |
|                  | 招待 手順をスキップする                                                                                                    |
|                  |                                                                                                    |

#### 下記の「テストミーティングを開始」画面が表示されましたら、画面下部の 「ダウンロード」をクリックします。

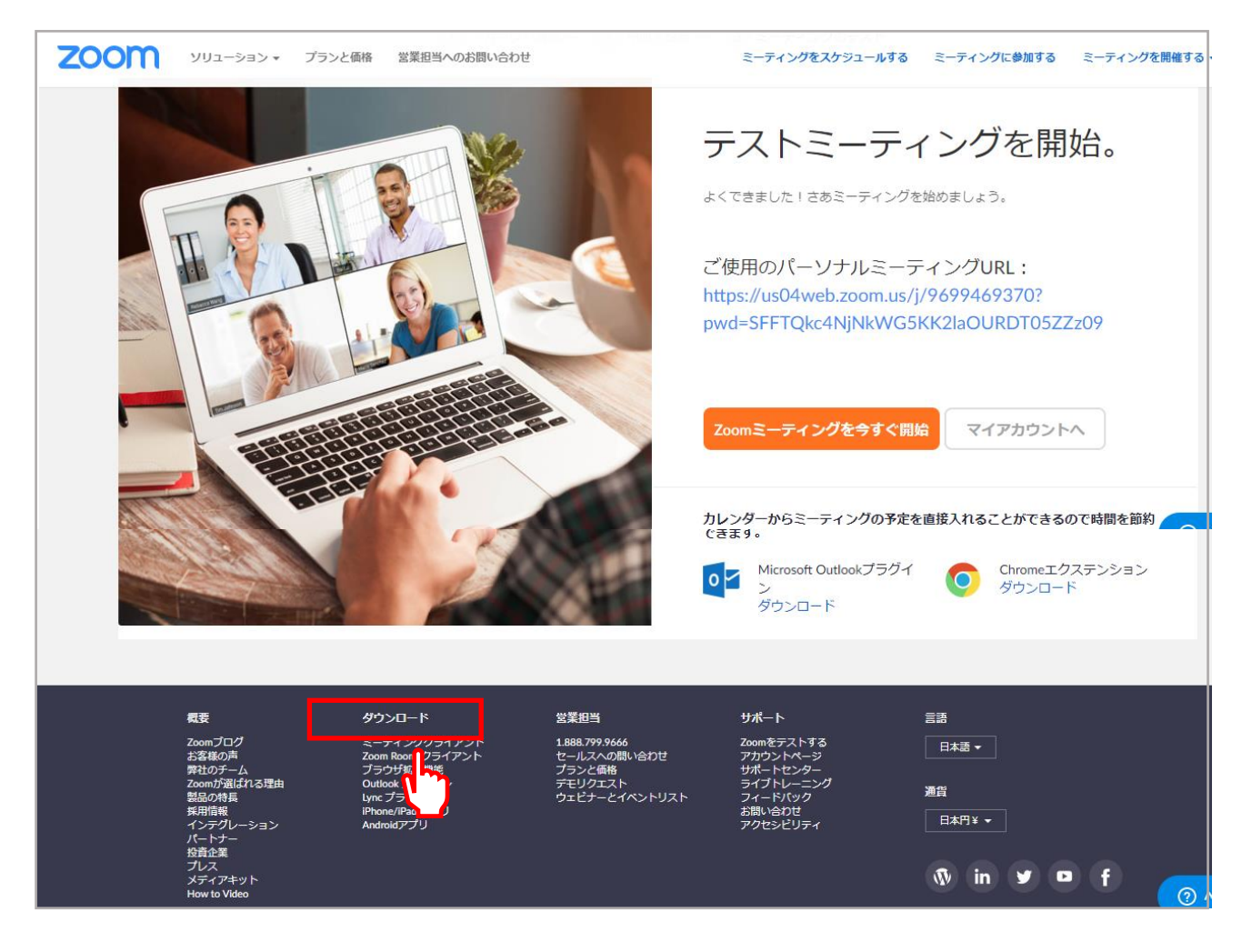

⑧ 下記の画面に切り替わりますので、ミーティング用Zoomクライアントの 「ダウンロード」をクリックします。

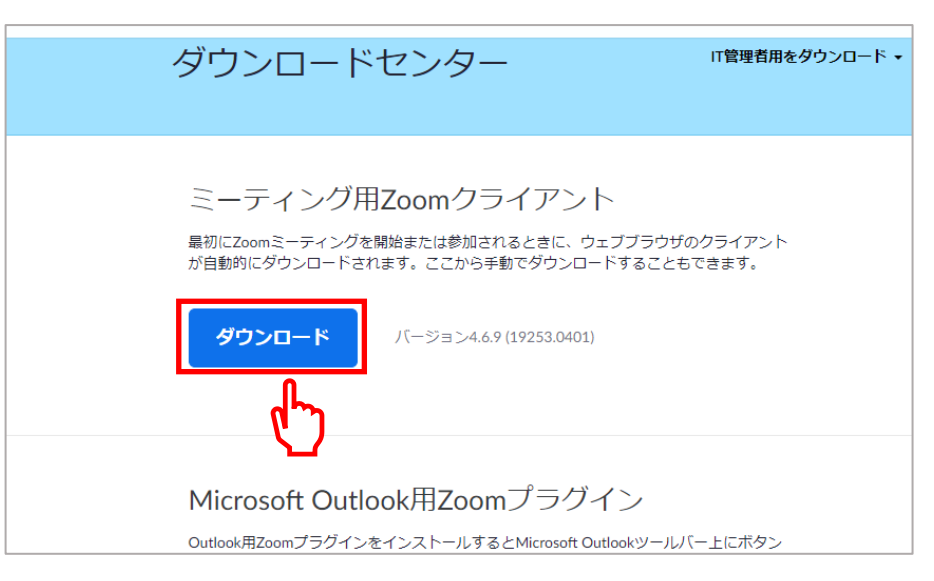

© Copyright 2020 abundance.inc All rights reserved.

⑨ ダウンロードが完了しましたら、画面左下に表示される「Zoominstaller.exe」 をクリックします。

| zoom                                  | ソリューション 🔻 | プランと価格 | 営業担当へのお問い合わせ                                           |                                                                   | ミーティングをスケジュールする                                 | ミーティングに参加する | ミーティングを開催する、 |                      |
|---------------------------------------|-----------|--------|--------------------------------------------------------|-------------------------------------------------------------------|-------------------------------------------------|-------------|--------------|----------------------|
|                                       |           |        | ダウンロード                                                 | センター                                                              | 口管理者用:                                          | をダウンロード 🗸   |              |                      |
|                                       |           |        | ミーティング用<br><sup>最初にZoomミーティングを<br/>が自動的にダウンロードされ</sup> | Zoomクライア<br>開始または参加されるときに<br>れます。ここから手動でダウ<br>バージョン4.6.9 (19253.0 | ント<br>、ウェブブラウザのクライアント<br>ンロードすることもできます。<br>401) |             |              |                      |
| <ul> <li>ZoomInstaller.exe</li> </ul> |           |        |                                                        | 0                                                                 |                                                 |             | ۲۵<br>۸۴     | <b>,ルプ</b><br>(て表示 ) |

Zoomのインストールが完了すると、下記の画面がスクリーンに表示されます。 パソコンでのZoomの基本的な設定はこれで完了です。

|       | -                                       | J.               | /       |
|-------|-----------------------------------------|------------------|---------|
| Coord | n 7595 २- <del>२</del> ४७४<br><b>२०</b> | om               | ×       |
|       | <del>3-7</del> 4<br>91                  | ングに参加<br>ンイン     |         |
| Sara- | パージョン: 4.4                              | 5.9 (19253.0401) | 1 miles |
|       |                                         |                  |         |

© Copyright 2020 abundance.inc All rights reserved.

## 2. スマートフォンでの **Zoom** 設定方法

 iPhoneの場合は App Store、Android機種の場合は Google Play Store より Zoomアプリをダウンロードしてください。

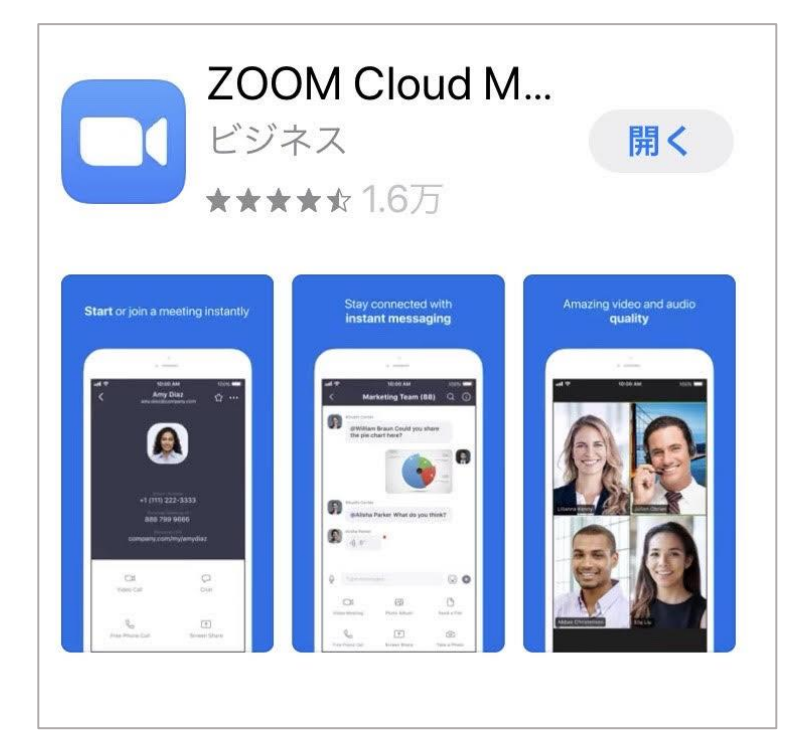

どちらも「Zoom」と検索してい ただくと、左記のアプリが表示さ れます。

(左記の画面は、iPhoneの表示画 面です。)

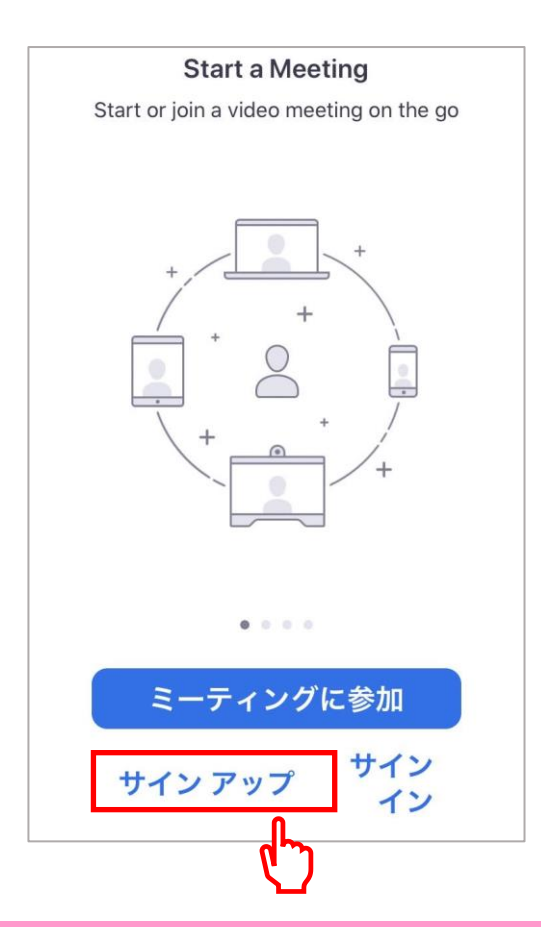

 Zoomのダウンロードが完了しましたら、 スマートフォンの画面にZoomのアイコン が表示されます。

アイコンをタップし、アプリを開くと、 左記の画面が表示されますので、 「サインアップ」をクリックします。 ③ 下記の赤枠に、登録するメールアドレス、お名前を入力し、 「サービス利用規約に同意します」にチェックを入れてください。

| キャンセ | ル <b>サインアップ</b> サイ | ンアップ   |                                  |
|------|--------------------|--------|----------------------------------|
|      |                    |        |                                  |
|      | メール アドレス           |        |                                  |
|      | 名                  |        |                                  |
|      | 姓                  |        |                                  |
| ᠿᡃᡃ  | ービス利用規約に同意し        | します    | 規約に同意すると、上部右側の<br>「サインアップ」がクリック可 |
|      |                    |        | 能になりますので、クリックし<br>ます。            |
| キャンセ | ル サインアップ サ-        | イン アップ |                                  |

④ 登録したメールアドレスに、確認メールが届きます。
 メールに記載の画面「アクティブなアカウント」をクリックします。

| Zoomアカウントの有効化                                                                                                    |
|----------------------------------------------------------------------------------------------------|
| zoom                                                                                                    |
| こんにちは<br>Zoomへのサインアップありがとうございます!アカウントを聞くには下記のボタ<br>ンをクリックしてメールアドレスの認証をしてください:<br>アクティブなアカウント                                                                                                    |
| 上記のボタンが利用できなければ、こちらをプラウザ・ローーてください:<br>https://zoom.us/activate?codewyVSwUxh772VNZiOL9 IIIRzj-<br>4FdEIhM1Ym8.BQUAAAFharjxGAAnjQAWaG9ja3lw0: jdYWAsLmNvbQE<br>AZAAAFnVmVWUyZW12VEUsZGhvNG5sZWJIeVE&fracilient |

④ 下記のような画面が表示されます。
 お名前、パスワードを入力し、「続ける」をクリックします。

スマートフォンでのZoomの基本的な設定は、これで完了です。

| Zoomへようこそ                                                |
|----------------------------------------------------------|
| こんにちは、 アカウントが作<br>成されました。続けるには氏名を入力してパ<br>スワードを作成してください。 |
| 22                                                       |
| 6                                                        |
| パスワード                                                    |
| パスワードを確認する                                               |
| サービス規約に同意します。                                            |
| 続ける                                                      |
| Ċ                                                        |